<M>

# CMDF1-4ADP

PT-100 铂电阻

# 使用手册

Ver 4.1

 $\mathbf{J}$ 

四川德阳市泰山南路二段 226 号 201 室

Email:webmaster@jtplc.com

注:使用手册修改恕不另行通知 敬请关注 http://www.jtplc.com 软件板本的升级信息

捷通科技有限公司

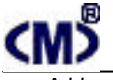

### 主要用途

用于 PLC、 DCS、 PCS、 计算机等控制、 数据采集系统的铂热电阻温度采集扩展。

### 主要特点

三菱 LINK RS - 485 通讯方式,支持多种组态软件;

带平均值选择的 4 通道三线 PT-100 12 Bit 温度采集;

具有断线报警方式设置和数码/温度数据(按温度值×10输出)选择;

600~115.2Kbps 可选,接收、发送指示状态;

模拟量输入与通讯回路隔离,可循环显示4个输入通道的温度值;

DC 9~30V 宽范围电源输入、防雷击和电源反接保护。

#### 主要参数(表1)

| 工作电压   | DC 9~30V 宽范围电源输入、防雷击和电源反接保护              |
|--------|------------------------------------------|
| 功率消耗   | 最大 1200mW                                |
| 通讯接口   | 标准两线 RS-485(最多为 32 个模块)                  |
| 通讯速率   | 600~115200 bps 可选                        |
| 通讯格式   | 7~8 位数据位、奇、偶、无校验、1 位停止位可选                |
| 传送距离   | <1200M ( 19200bps )                      |
| 输入接口   | 4 通道三线 PT-100 输入 ( -50~200 或 -50~410 可选) |
| 模拟量分辨率 | 12 Bit/0.1 (温度范围:-200~200 )              |
| 输入隔离   | 模拟量输入与通讯回路隔离电压 1000V                     |
| 适用范围   | 所有带自由通讯口 PLC、PC                          |
| 采样速度   | 单个模块 0.5~1s                              |
| 外形尺寸   | 宽 48×高 110×长 160mm                       |
| 重量     | 不含包装约 0.31Kg                             |
| 安装方式   | 标准 U 型导轨安装                               |
| 工作温度   | - 10 ~ +55 ;                             |
| 工作湿度   | < 65%(不结露);                              |

### 使用方法

请求读数据通讯协议:

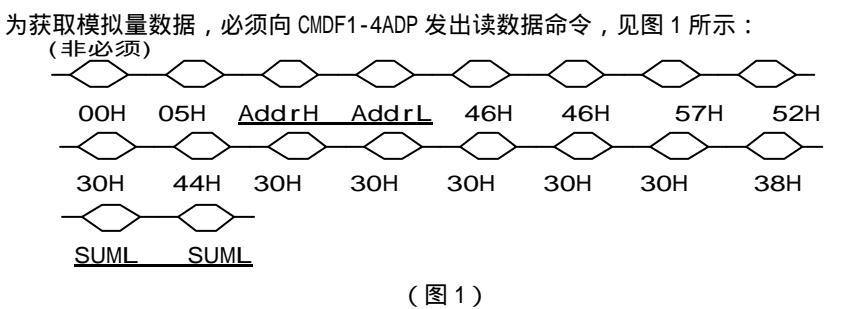

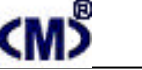

## CMDF1\_4ADP 使用手册

a. Addr: CMDF1-4ADP 温度采集模块所在 RS - 485 网络中的地址,表示为从站地址(按 ASIC 码方式表示),例如 Addr = 3031H,即 AddrH = 30H、AddrL = 31H,即该从站地址是 01 号;
b. SUM:除 00H、05H和 SUM 数据外的所有数据累加和,并且仅取 16bit 的低位数据,同时转换为 ASIC 码。例如,求和计算结果为 2345H,则 SUMH = 34H、SUML = 35H;

获取 CMDF1-4ADP 4 个温度数据的通讯协议:

向 CMDF1-4ADP 发出读数据命令后,就可从 CMDF1-4ADP 获取 4 个温度数据组,具体解释如下: a. AddrH、AddrL 为读取对应 CMDF1-4ADP 的地址;

 b. ADOHH、ADOH、ADOL、ADOLL为 CMDF1-4ADP 的第一个通道的数据、依次类推;SUMH、SUML 为除 00H、02H 及 SUMH、SUML 外所有数据累加和,并且仅取 16b i t 的低位数据,同时转换 为 ASIC 码。例如,求和计算结果为 7890H,则 SUMH = 39H、SUML = 30H,获取的数据组通 讯协议如图 2 所示(仅有前 4 个通道数据为有效数据,后 4 个通道无定义):

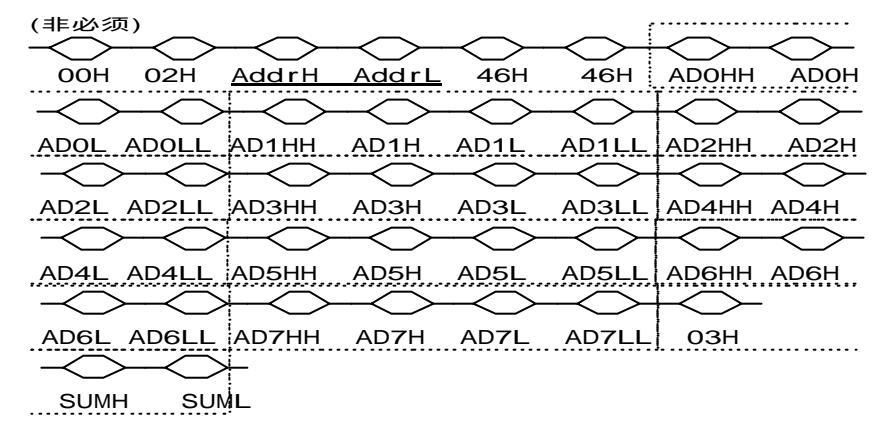

(图2)

### 参数设置

本模块参数设置方式有两种,手动设置方式和软件参数组态方式。

1. 手动设置方式:

通过模块参数窗口的按钮开关可以进行手动设置本模块的通讯速率、通讯位数、奇偶校 验方式、主站、从站工作方式及模块的手动调零、调幅,方便现场调试:

进入参数设置状态操作方式简单、方便:

同时按住 "SET " 和 "SEL " 保持 5 秒以上后同时松开 "SET " 和 "SEL " 两键,即进入模块 设置状态,屏幕显示 "...", 见图 3 所示。

A - 02

**捷通科技有限公司** TEL:0838-2363715 FAX

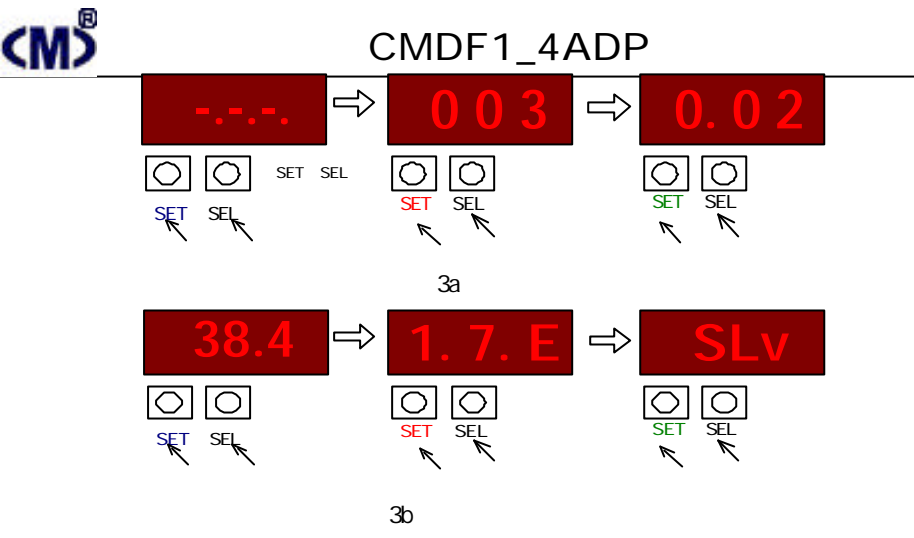

详细设置参见附页:

出厂设置为: 1 位起始位、7 位数据位、偶校验、1 位停止位,通讯控制协议为 Link BUS、带 SUM 检验、格式 1,通讯速率为: 38400Bps;

2. 软件设置方式:

使用 JTconfig 参数组态软件设置。

如果模块设置在主站方式,将导致模块无法与其他主站通讯,包括使用 Jtconfig 组态软件进行参数设置。

因此,必须手动设置模块为从站方式后才能使用 Jt config 软件进行参数组态和测试。 结构框图及输入通道、连接示意图:

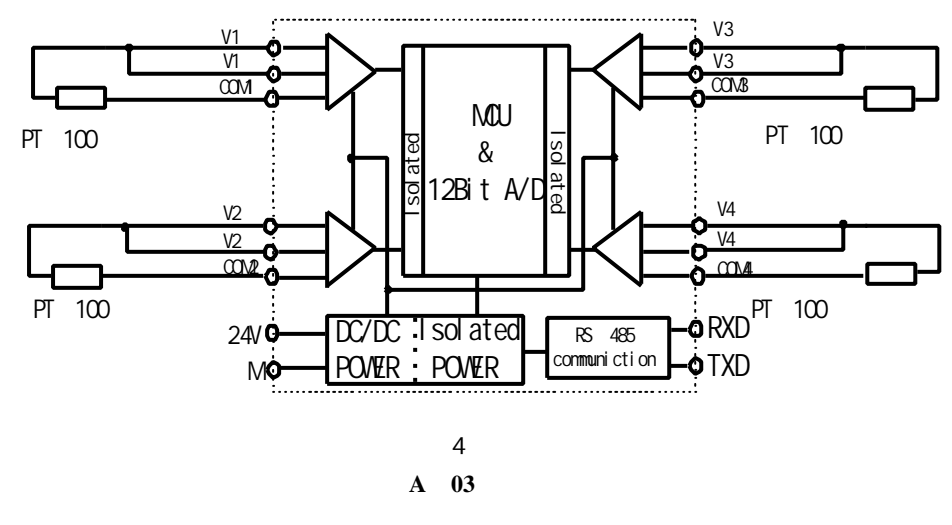

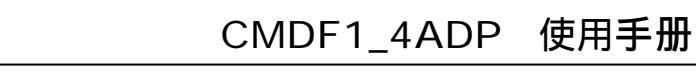

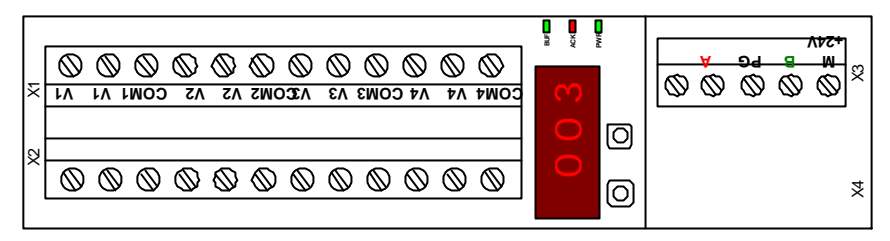

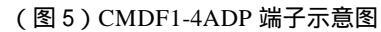

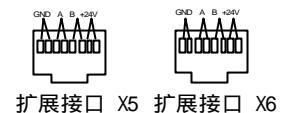

(图 6) CMDF1-4ADP 扩展用 RJ45 接口示意图

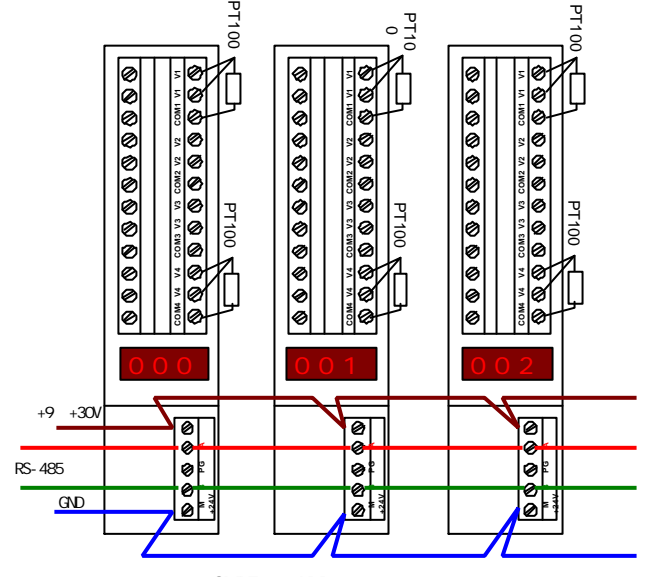

(图7) CMDF1-4ADP 接线参考示意图

如果模块为 RS-485 网络终端,请将该模块的参数窗口拨码开关 9、10 位置 0N 状态以接入 终端电阻,防止杂波干扰。

A - 04

### CMDF1 4ADP 使用手册

输入与数码值关系 (见图8所示):

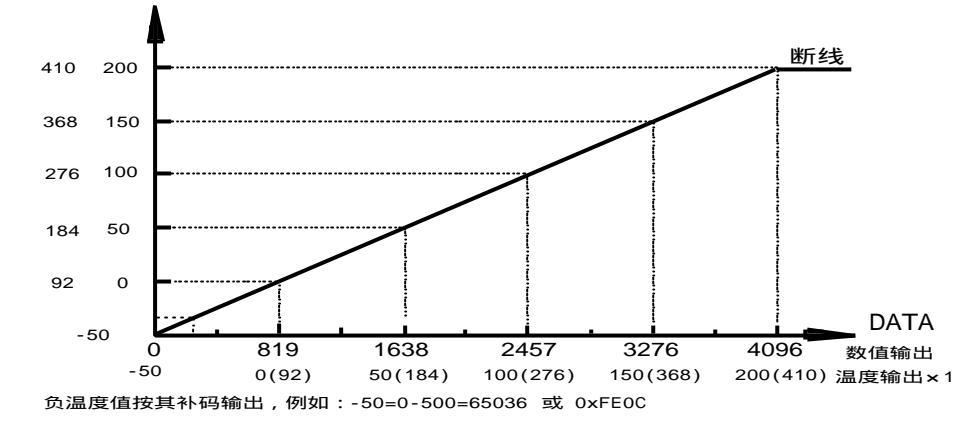

(图8)

调试说明:

CMDF1 - 4ADP 可采集-50~200 或-50~410 范围 三线 PT-100 输入信号,由于传感器的 离散性,在使用前进行校准和调试将有助于您更了解该模块的工作特点。

1. 连接工作电源:

本模块工作电源为 DC9~30V,单个模块在 DC24V 电源电流需求大约 60mA,为了让模块能 稳定工作,适当留有一定电源余量是必须的。

DC24V 电源可以是 PLC 本机自带的传感器用电源(必须确保 PLC 工作的必须电源容量) 也可以是自配的其他直流电源,如用开关稳压电源必须保证电源品质,如选择纹波小、电磁辐 射少的优质工业用稳压电源。

电源连接后,如果模块未连接到正在工作的 RS-485 网络上,则 BUF 绿色指示灯/红色 ACK 灯灭,PWR 绿色电源指示灯亮,否则需要检测电源、连接端子或者通讯连接线路了!

2. 连接 RS 485 通讯网络: 闪亮

断开模块工作电源,连接该模块的 A、B 端子到 RS-485 网络,一般 RS-485 网络按 A 线 为 + 、B 线为 - 连接 , 如果系统工作不正常 , 可能线路连接定义方式不同 , 你可以尝试更 换通讯连接端子上的线缆。

如果你单独进行调试,则需要配置一个 RS 232/RS 485 转换器,目的是配合组态软件、监 控软件或者是 JTconfig 参数组态软件以通过计算机的串口读写模块参数、数据。

3. 连接 PT-100 铂热电阻到模块端子:

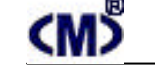

# CMDF1 4ADP 使用手册

注意:必须正确连接铂热电阻的3个端子到对应的 V/V/COM 端,一般传感器红线应连接到 COM 端. 参见图 7 接入传感器线路。请尽量使用屏蔽导线连接铂热电阻到模块端子。

4. 使用 Jt config 组态软件调试:

为进行系统调试,必须先使用 JTconfiq 参数组态软件设置并测试好模块所有参数; 运行 JTconfig 软件并进入 "CMDF1 - 4ADP 热电阻模块参数配置界面":

### 计算机端参数设置:

?选择 RS - 232 转 485 通讯模块,并插入计算机 COM1 或 COM2;

? 在软件主界面左侧列顶中选择:热电阻输入模块/4 通道热电阻输入模块/Link BUS:CMDF1-4ADP,或者在工具栏中选择:JT模块/CMD系列;

?根据模块原配置的通讯参数,进行"通讯参数选择"、"通讯口"选择,然后按"打开"按钮, 通讯参数自动确认并打开端口,组态软件右下方显示通讯状态动态条和正在工作的通讯参数。 <sup>200(410) 温度输出×10</sup>如需关闭端口则再次按下"关闭"按钮即可;

模块内部参数设置:

?通讯参数设置区域:

a.模块通讯参数:

计算机与模块通讯速率应一致!一般表示为模块已读入的数据。

注意:人为选择通讯速率而不对模块进行"写参数"操作将不会改变任何模块的工作速率,同 时如果没有进行"存配置"操作也不会记录已修改的模块的配置文件:

b.模块通讯格式:

也是表示为模块内部读入已设定的通讯位数和校验方式。数字表示通讯位数,字母表示奇偶 校验方式:n 表示不校验、e 表示偶校验、o 表示奇校验。注意:读参数操作必须要保证通讯 位数为8位数据位,校验方式可以是n!

c. 模块地址:

这是本模块所在 RS-485 网络中唯一的地址号,范围为 0~31 共计 32 块模块,绝对不允 许在同网络中有重覆地址出现。

注意:人为选择地址而不对模块进行"写参数"操作将不会改变任何模块的地址! ?通讯协议控制区域:

a.模块通讯控制方式:模块通讯控制方式固定为 Link BUS 协议,格式1;

b.模块通讯校验方式:对接收的一组数据进行 SUM 运算,以提高可靠性;

?平均值处理区:

本模块支持对输入通道进行 0~3 次平均处理,其中 0 表示不进行平均值处理,1 表示采集 2 次数据后进行加权平均处理,以此类推。

?工作方式区:

A - 06

捷通科技有限公司 TEL:0838-2363715

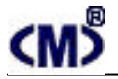

## CMDF1 4ADP 使用手册

本类模块支持同模块的主、从站模式选择!

?调试模式区:

参数设定:用于进行模块内部参数的读、写操作,必须保证通讯位数是8位数据位;

在线采集:用于单次读取模块所采集的模拟量数据;

循环采集:用于自动采集模拟量数据,无需人工干预;

?通道设置区:

本模块配置通道 0~3 通道共 4 个通道,每通道可单独设置为-50~200 、-50~410 输 入范围,且所在通道可以进行零偏、-50~200、-50~410 幅值调整,保证有效范围的分辨 率均为 12Bit,所采集数据也在每通道的当前值框内按十进制方式显示!另外,输出数据可设 置为数据输出(0~4095)和温度输出(实际温度值×10)及断线报警输出方式。

### 操作方式:

?按"读配置"按钮,按计算机的文件数据修改界面上的参数;

?按"存配置"按钮,将界面上所读的参数(或者人工修改的参数)保存到计算机的文件中;

?按"读 AD"按钮,将读取模块输入的模拟量数据,本操作必须保证在"在线采集"模式下:

?按"读参数"按钮,等待正确读入参数后再修改参数,本操作必须保证在"参数设定"模式下;

?按"写参数"按钮,确认模块参数后按"写参数"按钮,模块,模块 BUF 绿色指示灯/红色 ACK 指示 灯将同时闪灭三次,本操作必须保证在"参数设定"模式下;

?按" JT 模块"按钮,将切换 DDM 模块和 CMD 模块:

?搜索功能。

CMD 系列模块支持模块网络搜索功能,即启动搜索功能后,本软件自动搜索符合计算机 通讯口通讯参数下的所有模块,并在扫描界面中显示不同模块的地址号,停止搜索后,点击对 应的模块,其地址将对应改变,这时可进行读参数和测试!

5. 传感器校准:

一般出厂时已经按标准分度号的 ± 5‰配置了好补偿值并随模块提供一张出厂参数配置光 盘文件,如果输入值与数码值相差较大,可在"参数设置"方式下重新设置补偿值。

首先连接模块,并从该模块读取模块原始配置参数,这些参数是出厂配置好的,如果不慎 误写模块参数,可从出厂所提供的光盘中读入组态软件中并重新写入该模块中!注意模块 底部有模块出厂统一编号,在光盘中可找到对应编号的文件,后缀为\*.hex; 按图 7 方式接入 80.3 欧姆电阻,该阻值是-50 时的电阻值,将 JTconfig 软件置在线采 集方式并按"读 A/D"按钮读回该通道的数据,如果是-50或者是 0 说明零点是准确的; 按图 7 方式接入 175.4 欧姆电阻,该阻值是 198 时的电阻值,将 JTconfig 软件置在线 采集方式并按"读 A/D"按钮读回该通道的数据,如果是 198 左右说明幅值是准确的; 以上按-50~200 范围调试,如果需要-50~410 范围检查,请在第3步时换250欧姆电 A - 07

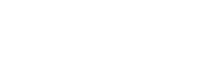

# CMDF1 4ADP 使用手册

阳,并检查采集数据为408。

接入真实的传感器,并放入冰水混合液中,稍等几分钟,读取采集数据应该为0左右,如 果偏差较大,需要针对该传感器重新进行参数补偿设置,主要是零偏调整,如果补偿值超 过 255 或者低至 0, 说明传感器误差太大, 则需要更换传感器;

如果你认为不满意,可适当修改参数,如果补偿数据损坏可按第1步恢复。

### 6. 其他软件调试;

使用其他组态软件,例如:组态王、Citect 等专业软件监视所采集的数据;

创建新的调试工程和连接设备:可选择三菱 FX2N PLC(即 CMDF1 - 4ADP 模块相当干一个 三菱 FX2N PLC 从设备,此时需要将模块设置为格式 4);

设置模块地址和变量标签:设置变量标签为 D0 ~ D3 共 4 个,对应 CMDF1 - 4ADP 模块 V1 ~ V4 输入通道)。

也可同时挂接多个 CMDF1 - 4ADP 模块,并分别组态参数;

创建新画面和连接变量标签:

编译并运行测试工程,就可连续采集并显示相应 CMDF1 - 4ADP 模块的模拟量数据;

该方式适合工程投运前的局部调试或者同时对多个模块进行调试。如果需要修改工作参 数 ,则必须使用 JTconf ig 参数组态软件设置 ,但不需要设置的模块最好脱离该 RS - 485 网络 , 否则可能会修改所有连接该网络模块内的参数:

7. PLC 调试:

使用 CMDF1 - 4ADP 与 PLC 构成系统时,往往需要使用 PLC 进行调试:连接 CMDF1 - 4ADP 模 块和 PLC 的 RS - 485 通讯端,如果你有 CMDC1F、CMDC1S、CMDC10 扫描模块,则可将 CMDF1-4ADP 分别连接至三菱 PLC、西门子 S7-200 或欧母龙 PLC 中充当 10 设备:

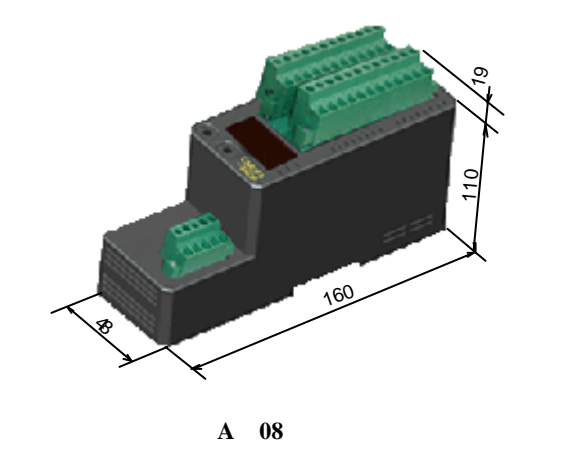

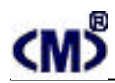

附1:模块现场可调参数设置说明:

1. 按住" SET "和" SEL "保持 5 秒以上后同时松开" SET "和" SEL "两键,屏幕显示" 表示已经进入设置状态。按 SEL 进入模块工作站地址(如附图 1 中的左图),此时按 SET 按 钮模块地址加数。按 SEL 进入减地址状态 (如附图 1 的中图), 按 SET 按钮模块地址减数。 再按 SEL 进入参数确认并退出参数设置状态(附图 1 的右图),此时按 SET 按钮模块退出设 置状态并将设置的地址存储于模块的 EEROM 中,同时模块进行上电自检状态:F1.....

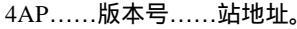

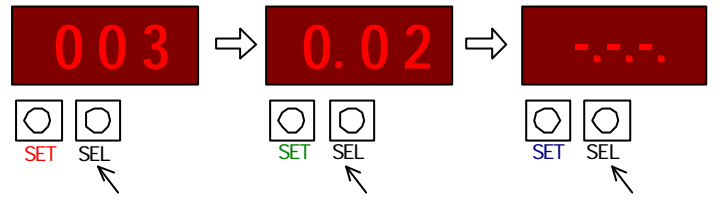

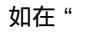

如在" . . "状态下继续按 SEL 将进入通讯参数设置状态:

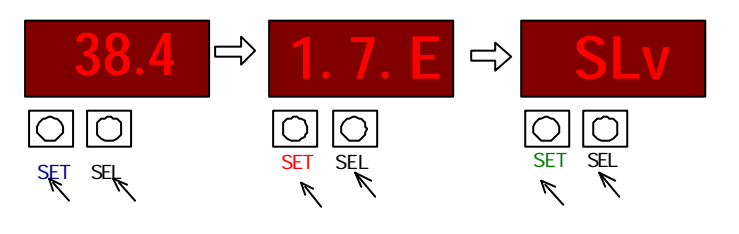

(附图1)

2. 在退出状态" . . "下继续按"SEL"键将进入调零设置状态:

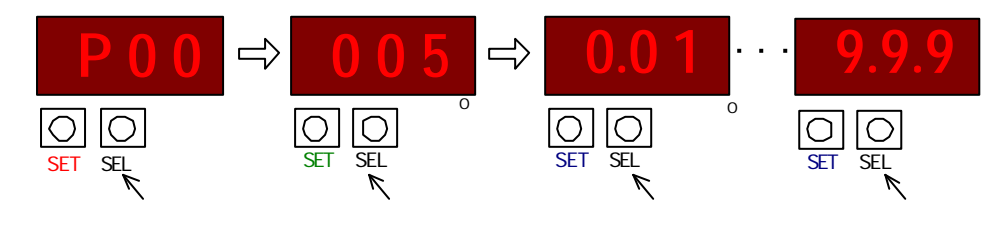

3. 在状态 "9.9.9." 下继续按"SEL"键将进入 200 度调幅设置状态:

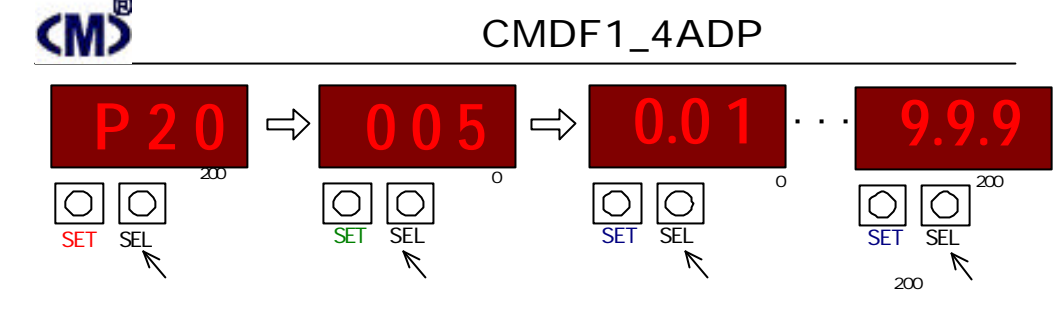

### 4. 在状态 "9.9.9." 下继续按"SEL"键将进入 410 度调幅设置状态:

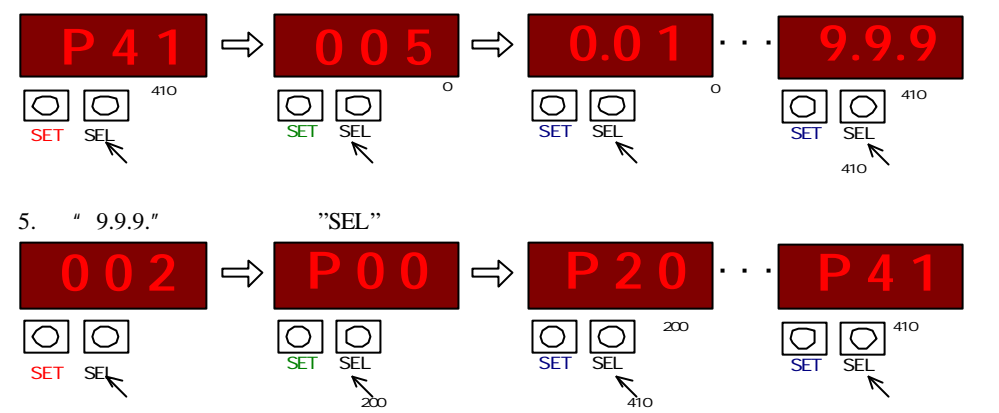

注:除模块地址外,所有现场调整参数均可实时被修改,即修改各通道零偏、正 偏、负偏后其所采集的温度数据即被修改并传输到主站内。

附 2: 模块现场显示设置说明:

当模块通电后,模块的显示屏自动进入站地址显示状态,即持续显示本模块 的站地址一分钟后将自动熄灭显示;

除参数设置状态外,任何时间按动"SET"后将显示模块站地址,按"SEL" 将进入循环显示温度状态 (DSP 指示下)。

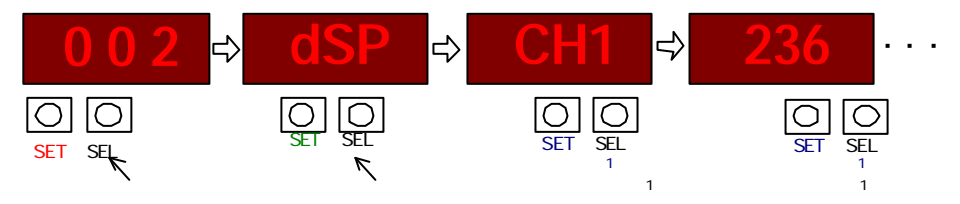

如果设置为数码输出值,显示为输出数码值/10。

A - 10

A - 09